## Logitec HDD 初期化プログラム ユーティリティガイド

目 次

| ロジテックソフトウェア使用権許諾契約書    | 2 |
|------------------------|---|
| 第1章 ユーティリティの概要         | 4 |
| 第2章 セットアップ             | 5 |
| 2.1 セットアップの手順          | 5 |
| 2.2 セットアップの結果について      | 6 |
| 第3章 使用方法について           | 7 |
| 3 .1 HDD 初期化プログラムの起動方法 | 7 |
| 3 . 2  初期化手順           | 8 |
| 3 . 3  補足事項 1          | 0 |
| 第4章 アンインストール1          | 2 |
| お問い合わせについて1            | 4 |

# Logitec

#### ロジテックソフトウェア使用権許諾契約書

本契約は弊社とお客様との間で締結されるものです。添付ソフトウェアプログラムのインストー ルを開始する前に、本契約書をよくお読みください。

本契約に関して疑義がある場合、もしくは弊社にご連絡を取りたい場合は、以下にご連絡くださ い。

〒396-0192 長野県伊那市美すず六道原8268 ロジテック株式会社 テクニカルサポート

- 1.使用許諾
- (1) お客様は、本ソフトウェアを一時に一台のコンピュータにおいてのみ使用することができま す。ネットワークシステムの場合は、一時に一台の端末でのみ使用することができます。
- 2.著作権
- (1) お客様は本ソフトウェアをその他の著作物と同様に取り扱っていただく必要があります。ただし、バックアップ目的にのみ本ソフトウェアを複製すること、またはオリジナルを保存用のみに保持して本ソフトウェアをハードディスクに組み込むことができます。
- (2) お客様は、本ソフトウェアとともに提供された取扱説明書等の印刷物を複製しないものとしま す。
- 3 . 規制
- (1) お客様は、本ソフトウェアを貸与したり、リースに供することはできないものとします。ただし、お客様は本ソフトウェアとその関連資料の複製物を保有していないこと、および受領者が本契約の条件に合意していることを前提に、本ソフトウェアおよびその関連印刷物を第三者に譲渡することができます。その場合、お客様は本ソフトウェアとともに提供されたハードウェアを同時に当該第三者に譲渡するものとします。
- (2) お客様は、本ソフトウェアをリバースエンジニアリング、逆コンパイルもしくは逆アセンブ ルをしてはならないものとします。
- (3) お客様は、本ソフトウェアのコピーを分配したり、ネットワークシステム内の1台の端末か ら他へ電送してはならないものとします。
- (4)お客様は、本ソフトウェアを日本国外に持ち出し使用することをしてはならないものとしま す。

4.保証

弊社は本ソフトウェアに関して以下の保証のみを行ないます。なお、この保証は日本国内の みにて有効なものとします。

- (1)お客様が本ソフトウェアをお受け取りになった日から1年以内に弊社が本ソフトウェアの誤 りの修正を行なったときは、弊社はその修正内容をお客様に提供するものとします。ただ し、弊社がその裁量により情報の提供を決定した場合に限ります。
- (2) 本ソフトウェアの記録媒体に、本ソフトウェアの使用に支障を来たすような物理的欠陥が あった場合には、お客様が本ソフトウェアをお受け取りになった日から30日以内にご連絡 をいただければ、弊社は当該記録媒体を無償で交換(ただし、弊社が当該欠陥を弊社の責任 によるものと認めた場合に限ります。)するものとします。これをもって記録媒体に関して 弊社が行なう唯一の保証とします。
- 5. 免責
- (1)弊社は本ソフトウェアを運用した結果に関していかなる保証も行ないません。本ソフトウェアに関して発生する問題は、お客様の責任及び費用負担によって処理されるものとします。
- (2)弊社は本ソフトウェアおよびその関連印刷物および本ソフトウェアとともに提供されたハードウェアに関して、商業的に有用であること、特定の目的に適合すること等に関し、明示的にも黙示的にも一切の保証をしないものとします。
- (3) いかなる場合であっても弊社は、お客様が本ソフトウェアを使用することにより生じる商業 的利益の逸失、商業の支障その他のいかなる損害について、たとえかかる損害が生じる可能 性があることにつき通知を受けていた場合であっても一切の責任を負わないものとします。
- 6. 解約
- (1) 本契約の有効期間は、本契約成立時から、本ソフトウェアの使用を停止するまでとします。
- (2) お客様が本契約のいずれかの条項に違反した場合は、または本ソフトウェアの著作権を侵害 した時、弊社は本契約を解除し、お客様の本ソフトウェアのご使用を終了させることができ ます。
- 7.その他
- (1) 本契約に関しての紛争は、東京地方裁判所を管轄裁判所として解決するものとします。

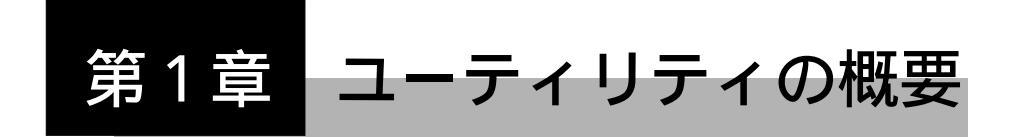

#### HDD 初期化プラグラムの概要

「HDD 初期化プログラム」は、ご使用の弊社製外付けハードディスクユ ニットおよび、東芝製の一部のハードディスクユニット(\*)を出荷時の 状態(FAT32)に戻すためのソフトウェアです。

\* 下の使用環境をご参照ください。

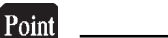

ー部の弊社製外付けハードディスクユニットでは、出荷時設定が未フォーマットのものがありますが、それらのハードディスクユニットを接続して 初期化を実行しても、FAT32形式にてフォーマットされます。

#### HDD 初期化プログラムの使用環境

#### 対象製品

弊社製外付けハードディスクユニット(USBまたはIEEE1394接 続モデルのみ) 東芝製外付けハードディスクユニット(以下のモデル) 型番 IPCS070A シリーズ

#### 対応OS

Windows XP Home Edition/Professional Windows Me Windows 98 (Second Edition 含む) Windows 2000 Professional

#### 対応OS

| 各社       | DOS/V パソコン    |
|----------|---------------|
| 日本電気株式会社 | PC-98-NX シリーズ |

第2章 セットアップ

## 2.1 セットアップの手順

本章では「HDD 初期化プログラム」のインストール手順を説明します。

Point Windows XP, 2000 をご使用の場合はインストールを行う際、管理者権 限をもつユーザ(例えば「コンピュータの管理者」や「Administrator」等) としてログオンしている必要があります。

Windowsのシステムを起動して、セットアッププログ ラムファイルのアイコン「setup(.exe)」をダブルク リックしてください。

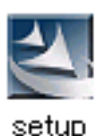

Point ポイント

セットアッププログラムファイルはWebよりダウンロードした圧縮ファ イル解凍時に、本マニュアル等と同じ場所に展開されています。

「HDD初期化プログラム」のセットアップウィザードが起動します。 後は、ウィザードの指示に従ってセットアップを行ってください。

セットアップの最中に使用権許諾の画面が表示されます。内容をよく確認 し、同意する場合のみ「はい」をクリックしてインストールを続行してくだ さい。(「いいえ」をクリックするとセットアップが中止されます)

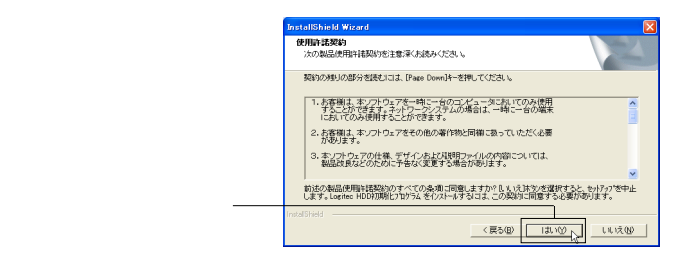

また、セットアップでは、「HDD 初期化プログラム」の保存先を指定できま す。通常はすべて初期設定のまま、「次へ」ボタンをクリックしてセットアッ プを完了してください。

## 2.2 セットアップの結果について

セットアップが完了すると、「HDD初期化プログラム」は以下の場所に登録されます。

#### 保存場所

「スタート」-「プログラム」(Windows XP では「すべてのプログラム」)-「Logitec」-「HDD 初期化プログラム」

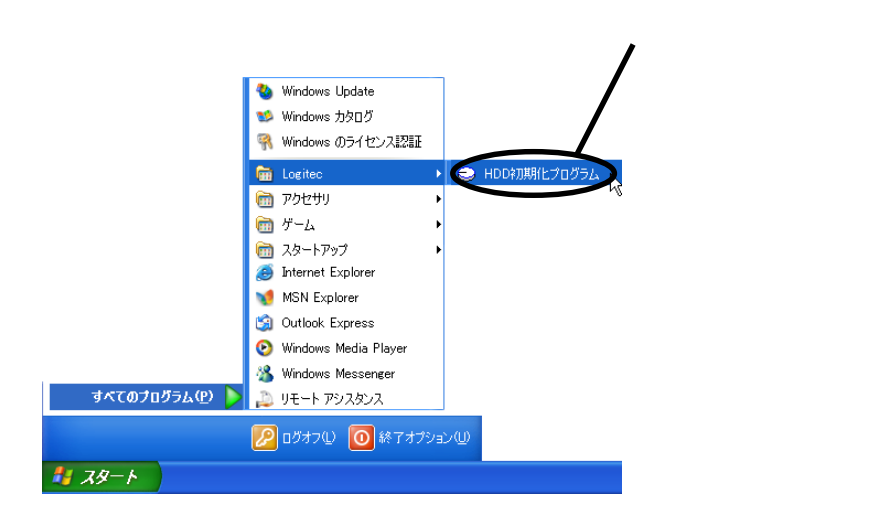

画面は Windows XP のものです。

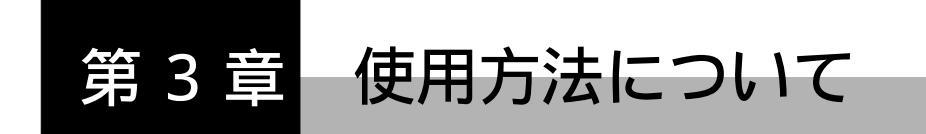

## 3.1 HDD 初期化プログラムの起動方法

「HDD 初期化プログラム」の起動

「HDD 初期化プログラム」のインストールが正常に完了している場合、 「スタート」ボタンをクリックして表示されるメニューから、「プログラ ム」 「Logitec」とポイントして、「HDD 初期化プログラム」をクリッ クしてください。「HDD 初期化プログラム」が起動します。

Windows XPの場合は「スタート」ボタンをクリック 「すべてのプログラム」 「Logitec」とポイントして「HDD初期化プログラム」をクリックしてください。

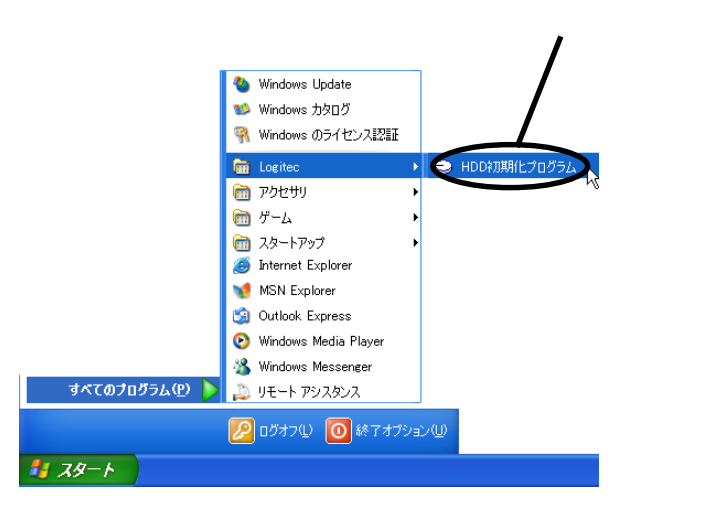

画面は Windows XP のものです。

- Point ポイント
  - ・対象ハードディスクユニットが接続されていない状態で「HDD初期化 プログラム」を起動しても、ターゲットディスクを選択することはでき ません。
  - ・「HDD初期化プログラム」を使用する場合は、初期化を実行するハード ディスクユニットを1台だけ接続しておいてください。複数台接続され ている状態では、初期化を実行できません。

第3章 使用方法について

## 3.2 初期化手順

対象製品のハードディスクユニットが1台だけ接続されている状態で、 「HDD 初期化プログラム」を起動すると、以下の画面が表示されます。 ハードディスクの初期化(フォーマット)は、ここから行います。

| ⇒ HDD初期化プログラム Ver*.**                                                                                     | X                                                                                   |
|----------------------------------------------------------------------------------------------------|-------------------------------------------------------------------------------------|
| 「Logitet LHDシリーズ」を出荷時の状態に戻しま<br>す。<br>現在保存されているデータは全て済去されます。<br>間始する場合には、下の「出荷時の状態に戻す」ボ<br>タンをクリックしてください。 | - ターゲット情報<br>接続: USB<br>製品名: Logitec LHDシリーズ<br>使用可能容量: ******* GB<br>論理ドライブ(L): E: |
| 出荷時の状態に戻す                                                                                                 | E¥     内容確認2(2)       開じる                                                           |

#### Point ポイント

- ・「内容確認」ボタンをクリックすると、ハードディスク(複数のパーティ ションで区切られている場合は、選択されている論理ドライブ)内に保 存されている内容を確認することができます。
- ・非対応の外付けハードディスクユニットを接続しても、プログラム上 からは認識されません。

初期化を行う際は、ここで「出荷時の状態に戻す」ボタンをクリック します。

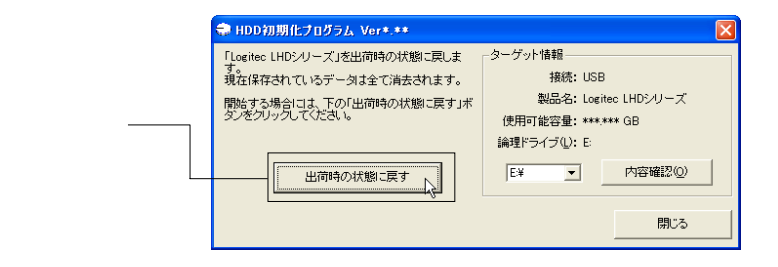

ご注意

1台のハードディスクユニットを複数のパーティションで区切ってご使用 になっている場合も、全てのパーティションを1ボリュームとしてハード ディスク全体を初期化します。ターゲット情報で選択されている論理ドラ イブのみをフォーマットするわけではありませんので、ご注意ください。 確認のメッセージが表示されます。ハードディスク内に保存されてい る全てのデータを消去してよいことを確認し、「はい」ボタンをクリッ クしてください。ハードディスクの初期化が実行されます。

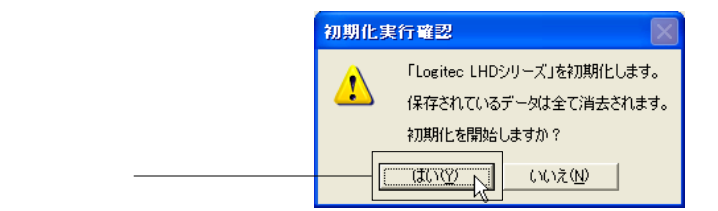

初期化が完了すると、以下の画面が表示されます。「閉じる」ボタンを クリックしてプログラムを終了させてください。

| HDD初期化プログラム Ver*.**                                                                                  |                                                                                       |  |
|----------------------------------------------------------------------------------------------------|---------------------------------------------------------------------------------------|--|
| 初期化が完了しました。<br>初期化を反映するためコよ、デバイスを<br>一度取り外し、接続しなおす必要があります。<br>フログラムを終了する場合には、「開心」ポタンをク<br>リックしてくたさい。 | - ターゲット情報<br>- 接称: USB<br>製品名: Logitec LHDシリーズ<br>使用可能容量: ******* GB<br>金曜 ディーグ(1) F- |  |
| 出荷時の状態に戻す                                                                                            | F¥ ▼ 内容確認()                                                                           |  |
| 「閉じる」ボタンをクリック                                                                                        |                                                                                       |  |

初期化を行ったハードディスクユニットを、ハードディスクユニット のマニュアルに記載されている取り外し手順に従って、いったん取り 外し、再度パソコンに接続してください。

以上でハードディスクユニットの初期化は完了です。

| Point | ポイント |  |
|-------|------|--|
|       |      |  |

ー部の弊社製外付けハードディスクユニットでは、出荷時設定が未フォーマットのものがありますが、それらのハードディスクユニットを接続して 初期化を実行しても、FAT32形式にてフォーマットされます。

第3章 使用方法について

### 3.3 補足事項

ターゲット情報について

「HDD初期化プログラム」の実行画面右側には、ターゲットとなるハード ディスクユニットの情報(接続形態・製品名・容量・論理ドライブ)が表示されます。

| 🕽 HDD初期化プログラム Ver*.**                                                                               |                                            |                                      |                               | × |
|----------------------------------------------------------------------------------------------------|--------------------------------------------|--------------------------------------|-------------------------------|---|
| 「Locitoc LHDシリーズ」を出荷時の状態に戻しま<br>現在保存されているデータは全で消去されます。<br>間始する場合には、下の「出荷時の状態」に戻す」ボ<br>タンをクリックしてださい。 | -ターゲット情報<br>接)<br>製品:<br>使用可能容:<br>論理ドライブ( | 涜: USI<br>名: Log<br>量: ***<br>L): E: | B<br>titec LHDシリーズ<br>い*** GB |   |
| 出荷時の状態に戻す                                                                                           | E¥                                         | -                                    | 内容確認②                         |   |
|                                                                                                    |                                            |                                      | 閉じる                           |   |

この部分に情報が表示されます――

「内容確認」ボタンをクリックすると、接続されているハードディスクユ ニット(論理ドライブ)内の内容が表示されます。

| 🚓 HDD初期化プログラム Ver*.**        |                      |
|------------------------------|----------------------|
| 「Logitec LHDシリーズ」を出荷時の状態に戻しま | ターゲット情報              |
| す。<br>現在保存されているデータは全て消去されます。 | 接続: USB              |
| 開始する場合には、下の「出荷時の状態に戻す」ボ      | 製品名: Logitec LHDシリーズ |
| タンをクリックしてください。               | 使用可能容量: ***.*** GB   |
|                              | 論理ドライブ(L): E:        |
| 出荷時の状態に戻す                    |                      |
|                              | - 開Uる                |
|                              |                      |

また、ハードディスクユニット内を複数のパーティションで区切って使用 している場合(複数の論理ドライブがある場合) 論理ドライブの下のリ ストでドライブを選択し、「内容確認」ボタンを押すと該当の論理ドライ プの内容を確認することができます。

|                      | 「Logitec LHDシリーズ」を出荷時の状態に戻します。         ターグット情報           す。         撤係(存されているデータは全で消去されます。)           開始する場合には、下の「出荷時の状態に戻す」ボタンをグリックしてださい。         製品名: Logitec LHDシリーズ           タンをグリックしてださい。         使用可能容量: ****** GB |  |  |  |
|----------------------|----------------------------------------------------------------------------------------------------|--|--|--|
|                      | 当前時の状態に戻す 当前時の状態に戻す ○ 日本(1) (2) (2) (2) (2) (2) (2) (2) (2) (2) (2                                                                                                    |  |  |  |
| 1.確認したい論理ドライブ を選択    |                                                                                                    |  |  |  |
| 2.「内容確認」ボタンを<br>クリック |                                                                                                    |  |  |  |
|                      | - 10 -                                                                                                    |  |  |  |

複数の対応ハードディスクユニットを同時に接続した場合

本プログラムは、複数の対応ハードディスクユニットを同時にパソコンに 接続すると、機能しません。プログラムが起動しても、以下のように操作 ボタンがグレイアウトし、初期化やターゲットディスクの選択などはでき ません。

本プログラムを使用して、ハードディスクを初期化する際は、必ずフォーマットを行う対応ハードディスクユニット1台のみをパソコンに接続して 初期化を実行してください。

| HDD初期化プログラム Ver*.**                         |                                     |        |
|---------------------------------------------|-------------------------------------|--------|
| 対象となるデバイスを複数検出しました。                         | 「ターゲット」情報――                         |        |
| 課って大切なデータを消去しないためにも、初期化するデバイスは一台づつ接続してください。 | 接続:<br>製品名:<br>使用可能容量:<br>論理ドライブ(①: |        |
| 出荷時の状態に戻す                                   | <b>_</b>                            | 内容確認@) |
|                                             |                                     | 開じる    |

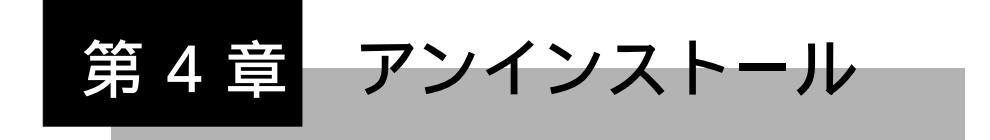

「HDD 初期化プログラム」をアンインストール(削除)する場合は、以下の手順に従ってアンインストールを行ってください。

```
参考
```

「アンインストール」は、ある特定のプログラムを Windows のシステム から削除する作業です。

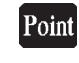

Ш

Windows XP, 2000 をご使用の場合はアンインストールを行う際、管理 者権限をもつユーザ(例えば「コンピュータの管理者」や「Administrator」 等)としてログオンしている必要があります。

「HDD初期化プログラム」が起動している場合は、終了します。

「スタート」ボタンをクリックして「設定」 「コントロールパネル」 を選択します。

Windows XP の場合は「スタート」ボタン 「コントロールパネル」となり ます。

「コントロールパネル」の中の「アプリケーションの追加と削除」をダ ブルクリックします。

Windows XP の場合は、「プログラムの追加と削除」をダブルクリックして ください。

インストールされているアプリケーションの一覧から「Logitec HDD初 期化プログラム」を選択します。

Windows XPの場合は「変更と削除」ボタンをクリックしてください。 Windows 2000の場合は「変更/削除」ボタンをクリックしてください。 Windows Me/98の場合は「追加と削除」ボタンをクリックしてください。 「Logitec HDD 初期化プログラム セットアップメンテナンスプログラム」が起動します。

ここで、「削除」を選択して「次へ」ボタンをクリックしてください。

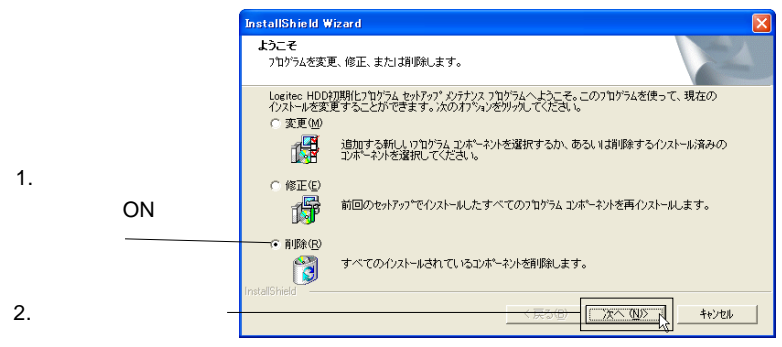

画面は Windows XP のものです。

「ファイル削除の確認」メッセージボックスが表示されます。「OK」ボ タンをクリックするとアンインストールが実行されます。

|                       | 771ル削除の確認                               |  |  |  |
|-----------------------|-----------------------------------------|--|--|--|
| 「OK」ボタンを<br>クリック ──── | 選択したアフリケーション、およびすべてのコンホペーネントを完全に削除しますか? |  |  |  |

画面は Windows XP のものです。

アンインストールが完了すると、以下の画面が表示されます。「完了」 ボタンをクリックして終了してください。

|            | InstallShield Wizard |                                                                                   |  |  |
|------------|----------------------|-----------------------------------------------------------------------------------|--|--|
|            |                      | <b>ジナオナスの完て</b><br>InstaliShield Wizardは、Logilec HDDけ加閉化フログラム上のメルテナンスを<br>売てしました。 |  |  |
| 「完了」をクリック― |                      | < 戻る(g) (第二) キビセル                                                                 |  |  |
|            | = = = 1              |                                                                                   |  |  |

画面は Windows XP のものです。

以上でアンインストールは完了です。

## お問い合わせについて

弊社ではお客様からのお問い合わせの窓口を用意しています。製品に対する技術的 なご質問、取扱説明書に対する質問等は、弊社テクニカルサポートまでお問い合わ せください。お手紙によりお問い合わせする場合は、下記 ~ の内容をご記入く ださい。特にご連絡先の電話番号は必ずご記入ください。

ご注意:電子メールによるサポートは行っておりません。文書でお問い合わせをい ただく場合には、必ず電話番号 / FAX番号をご記入ください。

> お名前、住所、電話番号 ソフトウェアのバージョン 故障の状態、接続構成、使用ソフトウェア(なるべく詳しく)

お問い合わせ先

- 〒396-0192 長野県伊那市美すず六道原8268 ロジテック株式会社 テクニカルサポート
  - 祝祭日を除く月~金曜日 9:30~12:00、13:00~17:00
  - 弊社 ホームページアドレス

http://www.logitec.co.jp/

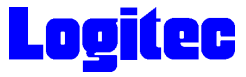

Logitec HDD 初期化プログラム

ユーティリティガイド(オンラインマニュアル)

2004年 3月初版 LHD-INIT VP01 製造元:ロジテック株式会社